## データの送信方法

• HealthPlanet Walk

・からだカルテ

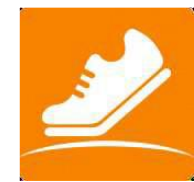

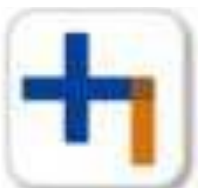

①上記2つのアプリがダウンロードされているかご確認ください。
 ダウンロードされていない場合は、AppStoreまたはPlayストアからダウンロードください。
 ②次に「HealthPlanet Walk」を開いてください。開くと下記の画面が表示されます。
 青丸で囲まれている部分をタップしてください。

| ① ② ★ 10月21日(月) ▲ 266 ■■ 5,000                                                                                                    | ①<br><<br>を<br>株<br>1日(月)<br>8,468<br>目標: 8,000            |
|----------------------------------------------------------------------------------------------------|------------------------------------------------------------|
| ;━ 1週間のデータ(10/14‐10/20)                                                                                                    | ■ 1週間のデータ (8/14 - 8/20)<br>1日の歩数 総歩数<br>AVG 8,568歩 59,976歩 |
| 1日の歩数 総歩数<br>AVG 6,410歩 44,872歩<br>●0                                                                                                    | ● O<br>★ 1日の歩数目標(8,000歩)                                   |
| <ul> <li>★ 1日の歩数目標 (5,000歩)</li> <li>○ ○ ○ ○ ○ ○ ○ ○ ○</li> <li>○ ○ ○ ○ ○ ○ ○ ○ ○</li> <li>○ ○ ○ ○ ○ ○ ○ ○ ○</li> <li>○ ○ ○ ○ ○ ○ ○ ○ ○ ○ ○</li> <li>○ ○ ○ ○ ○ ○ ○ ○ ○ ○ ○ ○</li> <li>○ ○ ○ ○ ○ ○ ○ ○ ○ ○ ○ ○ ○ ○ ○ ○ ○</li> <li>○ ○ ○ ○ ○ ○ ○ ○ ○ ○ ○ ○ ○ ○ ○ ○ ○ ○ ○</li></ul> | ●0<br>・ ・ ・ ・ ・ ・ ・ ・ ・ ・ ・ ・ ・ ・ ・ ・ ・ ・ ・                |

赤枠で囲まれた部分が、左の画像のようになっていることをご確認ください。

右の画像のように項目が3つしかない場合は、イベント用のIDでログインできていない可能性がある為、一度ロ グアウトしてください(その他→設定→ログアウト)。登録時のメールにログインIDが表示されている為、そち らのIDでログインしてください。

③次に「からだカルテ」を開いてください。My データに送信した歩数が反映されていれば送信完了となります。 反映されない場合はすこやか子育て課すこやか係(内 255)にお問い合わせください。